# APPENDIX I : USER'S MANUAL

# Operating Your System

## With The MX-6000i Two Way Touch Screen

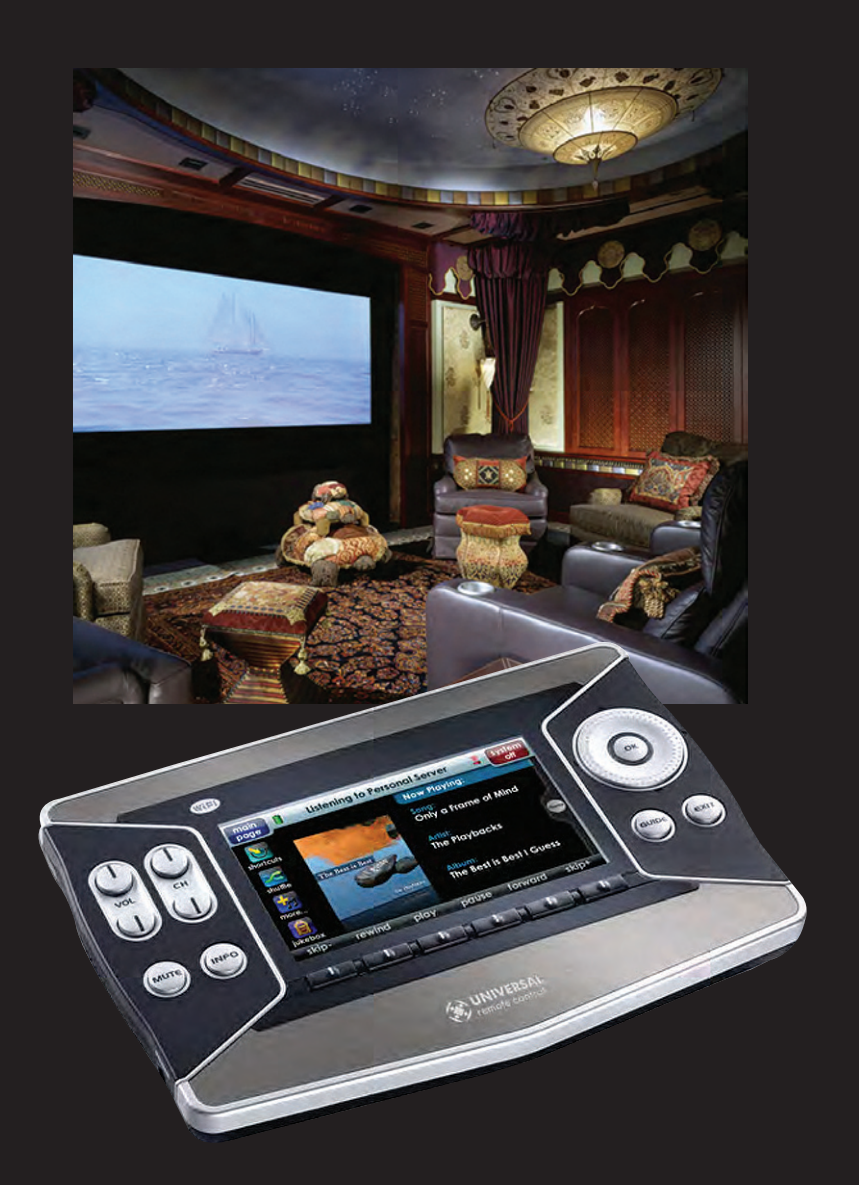

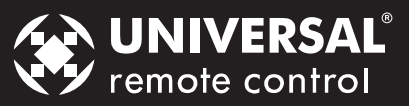

This remote control was Custom Programmed for you by:

For questions about your Custom Programming call:

-----

Custom Programming of a complex home theater and/or a multi-room system is one of the most challenging tasks within an audio/video installation. It involves an intimate knowledge of how the components interact and exact details on the proper sequences of control.

Only a Complete Control dealer has the requisite experience and training to quickly and effectively customize a remote control for true automated operation.

Congratulations on your choice!

MX-6000i Owners Manual © 2008 Universal Remote Control, Inc.

The information in this manual is copyright protected. No part of this manual may be copied or reproduced in any form without prior written consent from Universal Remote Control, Inc.

UNIVERSAL REMOTE CONTROL, INC. SHALL NOT BE LIABLE FOR OPERATIONAL, TECHNICAL OR EDITORIAL ERRORS/OMISSIONS MADE IN THIS MANUAL.

The information in this manual may be subject to change without prior notice.

Complete Control is a registered trademark of Universal Remote Control, Inc. Entertainment Made Simple is a trademark of Universal Remote Control, Inc.

All other brand or product names are trademarks or registered trademarks of their respective companies or organizations.

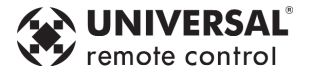

500 Mamaroneck Avenue, Harrison, NY 10528 Phone: (914) 835-4484 Fax: (914) 835-4532

### Table of Contents

| Introduction                                            | 4  |
|---------------------------------------------------------|----|
| Connecting the Battery Pack                             | 5  |
| Using the Charging Base                                 | 5  |
| Two Way via WiFi                                        | 5  |
| Optional RF "No Rules" Operation                        | 6  |
| Operating Your System                                   | 7  |
| Using Two Way Personal Server Features                  | 8  |
| Displaying the Settings Screen                          | 11 |
| Sleep Settings                                          | 11 |
| Brightness                                              | 11 |
| Button Light                                            | 11 |
| Sound                                                   | 12 |
| Date and time                                           | 12 |
| System                                                  | 12 |
| Pickup Settings                                         | 13 |
| Network                                                 | 13 |
| Calibration                                             | 13 |
| Factory Default                                         | 13 |
| Exit                                                    | 13 |
| USA Limited Warranty Statement                          | 14 |
| Federal Communication Commission Interference Statement | 14 |
| Specifications                                          | 15 |
| Regulatory Information to the user                      | 16 |
| Precautions and Information Concerning                  |    |
| Rechargeable Lithium-Ion Batteries                      | 18 |

### Congratulations

You've purchased a unique synthesis of hardware and software engineering, the Complete Control MX-6000i. The twin goals of the design team were to improve the elegance and usability of touch screens through the physical design while providing a new standard in brightness, clarity and animation for the touch screen itself.

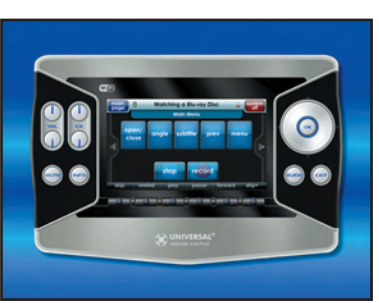

### **Easy Operation**

By assigning the important home theater operational buttons to the natural resting place of the end users thumbs, the MX-6000i achieves a new standard in use and comfort.

### **Automatic Backlighting**

The integral motion sensor detects any movement of the touch screen and automatically backlights the screen. You do not have to press any button to display the screen. Any movement of the MX-6000i renews the backlighting. To adjust the backlighting, see page 11.

### Programming the MX-6000i

To fully automate an audio/video system and integrate two way automation of servers etc. the programmer must have a detailed knowledge of each component, LAN configuration, WiFi optimization and how the system is connected and operated. Only a trained and certified professional audio/video installer can install an MX-6000i automation system in a timely and efficient manner.

### **Integrated Stylus**

Stowed away in the top right hand corner storage slot, is a custom made stylus for your convenience.

### **Connecting the Battery Pack**

Unlock the rear cover by pressing down on the two locking tabs and sliding the battery cover forward.

Remove the cover. For shipment from the factory, the battery is left out of the MX-6000i. Place the battery into the battery compartment, making sure you align the contacts on the battery to the contacts on the MX-6000i. The battery will snap into place when aligned properly.

Replace the cover and snap it into place.

### Using the Charging Base

Plug the 6V DC adapter into a power outlet and into the back of the charging base.

Gently place the MX-6000i into the cradle of the charging base. It automatically aligns itself to the contacts on the charging base.

The Status light should immediately light. Red indicates that it is charging. Blue shows that it is fully charged. There is no harm in leaving the MX-6000i on its charging base whenever it is not in use.

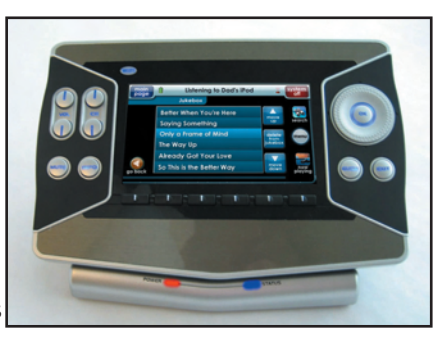

Red indicates charging, Blue that the remote is fully charged.

### Two Way via WiFi

To use the MX-6000i with any two way companion product, the MX-6000i must be configured by your installer to be part of a LAN (local area network) via a WiFi b/g access point or router. This is not user configurable. If you have any questions, consult with your custom installer.

### **Optional RF "No Rules" Operation**

In combination with an MSC-400 Master System Controller, or an RF Base Station, the MX-6000i can control your system without being in line-of-sight of the equipment.

The MSC-400 enhances the capabilities of the MX-6000i by storing and issuing Smart Macros to your main system components. It is triggered by RF Smart Macro commands via RF (radio frequency). In addition, your MX-6000i can control components in secondary rooms and systems via MRF-350i or MRF-260i RF base stations.

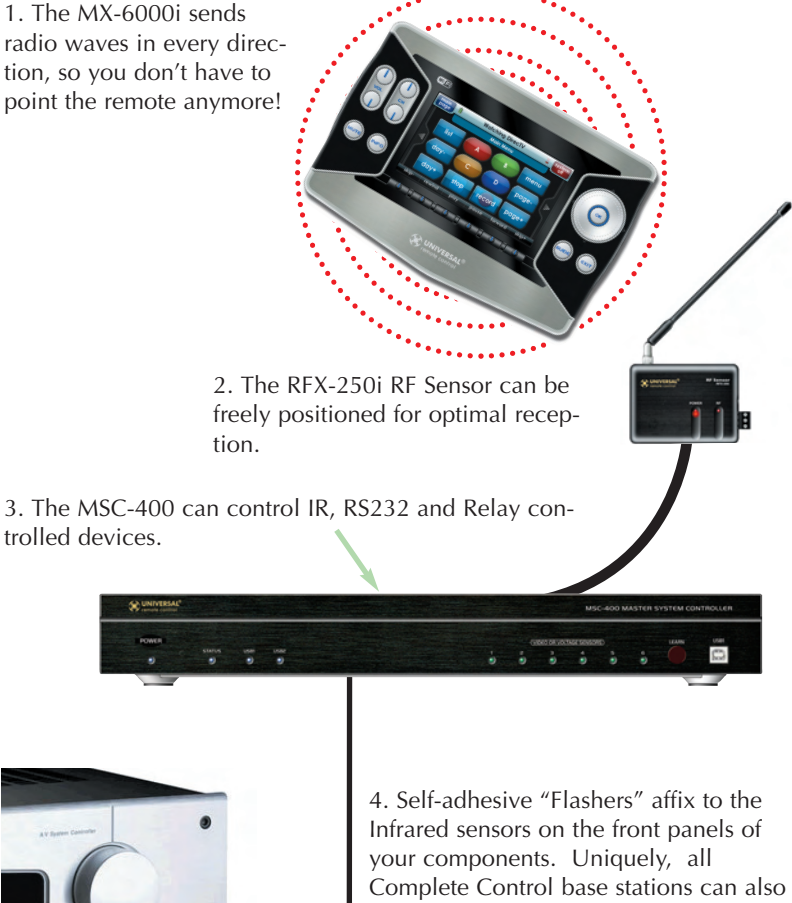

your components. Uniquely, all Complete Control base stations can also connect to components with rear panel IR Inputs via adjustable IR Line Outputs. The MSC-400 offers RS-232 control via rear panel connections as well.

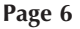

### **Operating Your System**

The MX-6000i's main pages display the activities and devices in your system. Press the main page button to see what your choices are. Large systems may have more than one page. Press either of the Page buttons if you don't see all your devices.

Gently press any screen button with your finger to select an activity or a device. The screen will change to a display of the buttons you need for that activity/device. The Page buttons may reveal additional buttons for some devices and activities.

When you would like to control another device, press the main page button and select a new device from the main page.

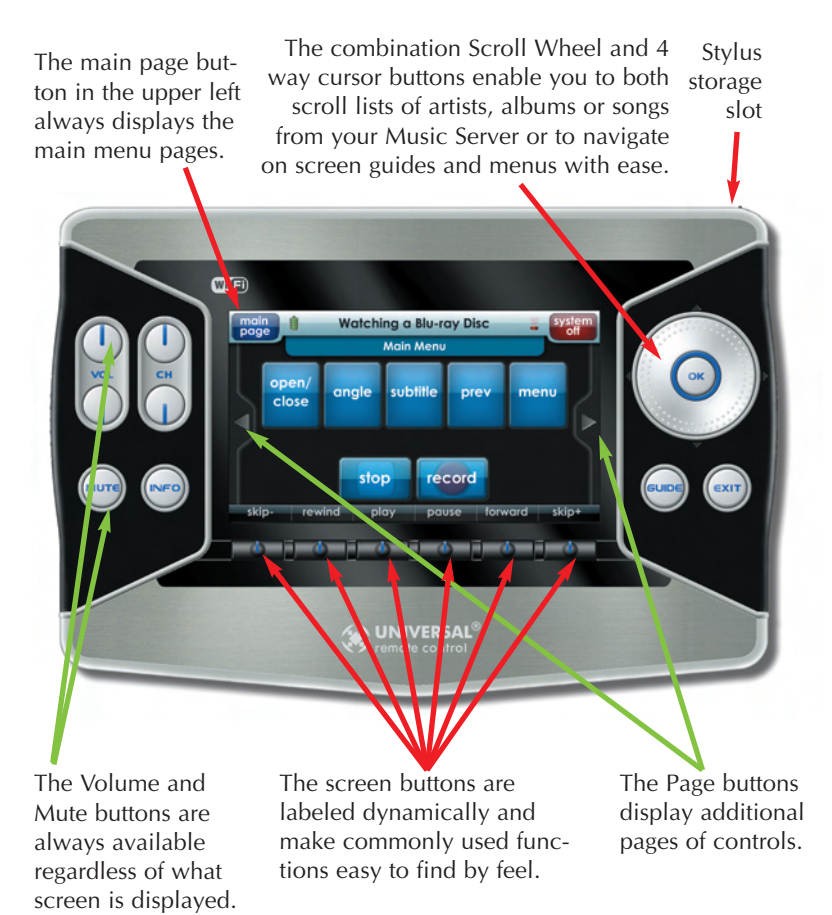

### **Using Two Way Personal Server Features**

Step 1 – Insert an iPod into the PSX-1. The Universal Remote Control screen appears on the iPod. This means it's connected to the dock and ready for use with the MX-6000i remote control.

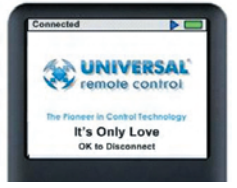

Step 2 – Select the dock you want to listen to from the Main page of your MX-6000i.

Step 3 - If the system has just been turned on, you may see the mes-

sage, "Connecting to iPod Dock". Once the MX-6000i has connected to the iPod Dock, the iPod menu screen appears. If the iPod is already playing, the "Now playing screen" appears.

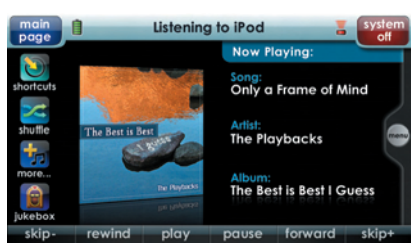

Step 4 – When you browse for

new content, operate the MX-6000i as you would the iPod. Press the Menu button, then place your thumb on the scroll wheel and rotate to navigate, then press the "OK" button to make your selection. The iPod Now Playing Screen appears after a selection is made.

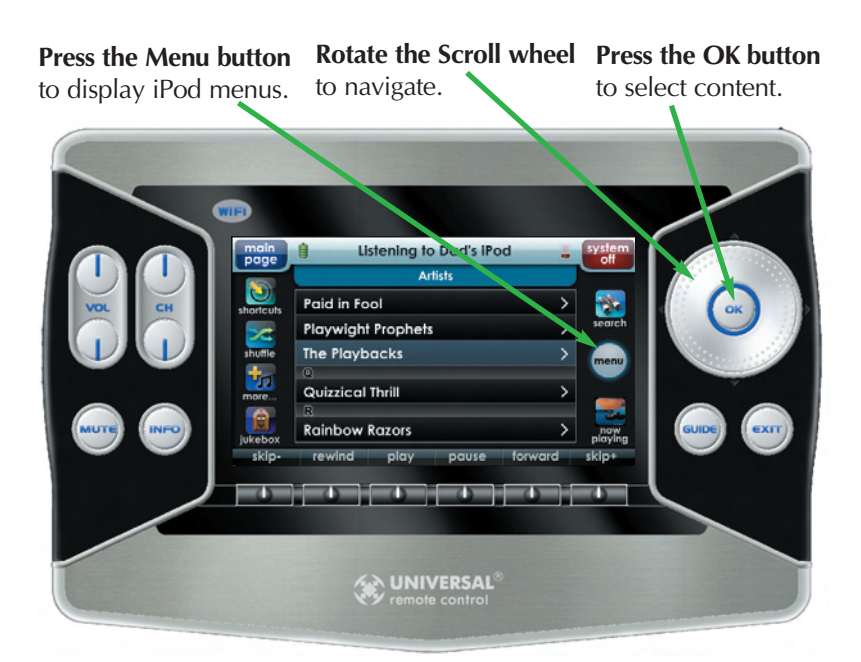

Page 8

Your unique personal server features are accessed from the left side of the screen of your MX-6000i. Simply tap the feature you want:

**Shortcuts** to finding playlists, albums, artists, etc. without using the Menu button.

**Shuffle** exactly what you want (this album, this artist, this genre, etc.)

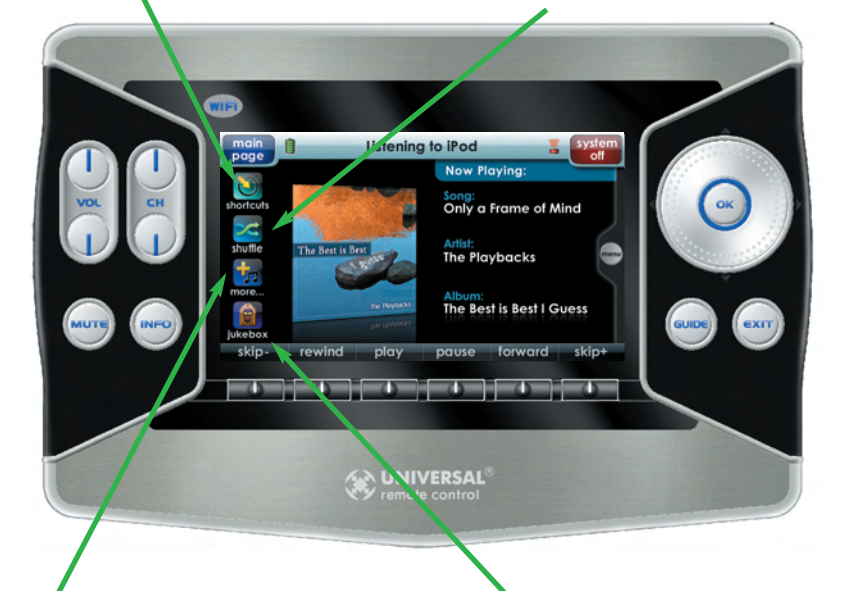

**More** from this artist, this album, this genre, even this composer...

**Jukebox** lets you build and manage your own playlist without accessing your PC.

#### Shortcuts:

The "Shortcuts" button makes navigating your iPod easier than ever before. Touch any button to jump directly to that menu. Example: Touch the "Artists" button to jump directly to the Artists menu.

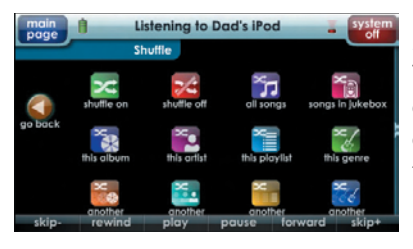

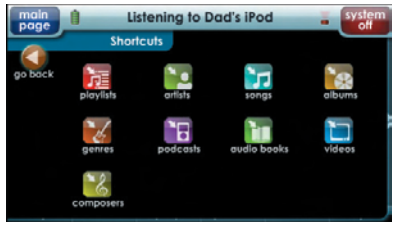

#### Shuffle:

The "Shuffle" button opens an expanded menu of shuffle options. Touch any of the choices to enjoy your music in a random order.

#### Play More From:

The "Play More From" button opens up a menu of choices to add to your current selection. By touching the "More from this Artist" button, all the additional songs, from the current Artist, will be added to the song queue.

Listening to Dad's iPod

Jukebox

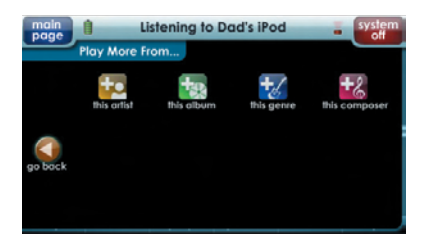

#### Jukebox:

The "Jukebox" button opens a menu of choices allowing you to create a jukebox playlist in real time. Touch the "add song to Jukebox" icon or "add album to jukebox" to add the currently playing song or album to the

jukebox. To play the jukebox, touch the "play jukebox" icon. To edit the jukebox, touch the "view jukebox" icon. Note: the Jukebox playlist is cleared when the iPod is replaced or in the event of a power failure.

#### Edit Jukebox:

Songs can be moved up, down or deleted from the jukebox list by using the control keys on the right of the "view jukebox" screen. To exit from the "View Jukebox" screen, touch either the" Go Back" button or the "Now Playing" icon.

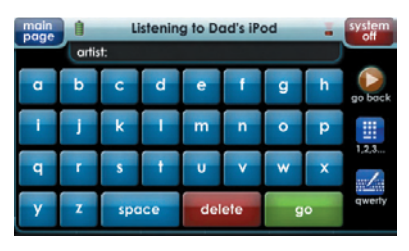

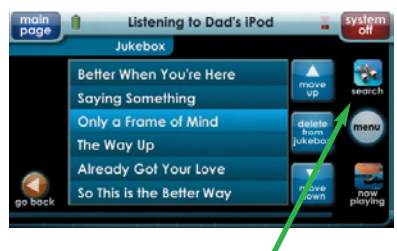

#### Using the Alpha Search Feature:

The "search" button appears in the upper right whenever you are looking at a Menu or Jukebox screen. Once you click on Search, an alphabetical keyboard appears. Simply type in what you'd like to search for and touch "Go".

The 1, 2, 3 icon opens the numeric keypad screen.

The qwerty keyboard icon toggles between a qwerty style keyboard and a simple a,b,c keyboard.

The "Go Back" 🔝 icon takes you back to the menu screen.

Page 10

### **Displaying the Settings Screen**

You can adjust the settings of the MX-6000i whenever you like by pressing and holding both the MUTE and OK buttons for five seconds. When you do, the screen will change to the SETTINGS screen. If you do not press any button on the

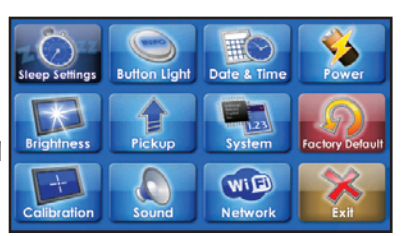

SETTINGS screen within 30 seconds @ 1minute, the MX-6000i will time out and automatically return to normal operation.

### **Sleep Settings**

WiFi and Backlighting can be separately adjusted to conserve battery life. Note that if WiFI is disconnected, the MX-6000 will take an additional 4-10 seconds to connect to the network when a two way device is started.

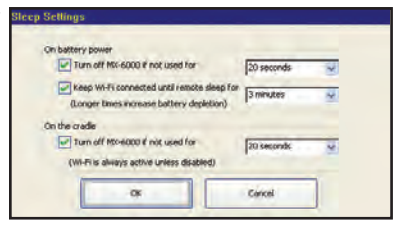

### **Brightness**

Adjust the screen brightness by moving the slider. Min is the dimmest setting and Max is the brightest setting.

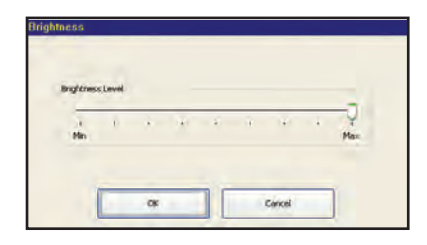

### **Button Light**

You can adjust the brightness of the LEDs that backlight the buttons of the MX-6000. Move the slider to the left to dim the backlighting and move it to the right to brighten the backlighting.

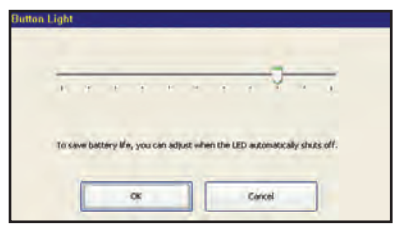

PM Page 12

#### MX-6000i Two Way Touch Screen

### Sound

You can adjust the volume to any level you like by touching and dragging the volume control.

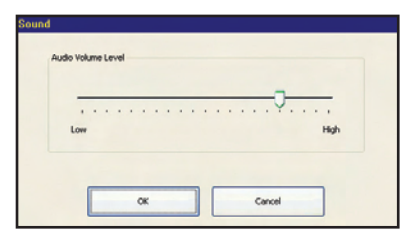

### Date and time

Your MX-6000i may have been programmed to display the time or

date on the touch screen. If you need to, you can adjust the time displayed by changing the settings on this screen. If you live in a part of the country that uses daylight savings time, check the box next to: "Automatically adjust time for daylight savings time".

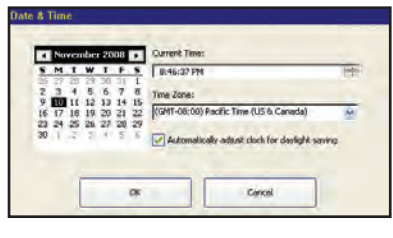

### **Power Settings**

You can display the remaining charge by selecting Power. You can also adjust when the low battery warning screen will appear.

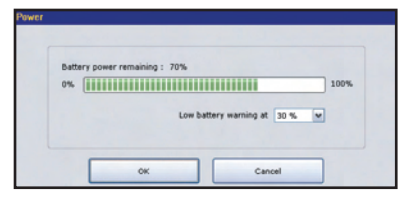

### System

The System Information screen displays data about your MX-6000i's operating system, memory etc.

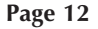

OCE-0026J(MX-6000i).QXD 12/16/08 4:44 PM Page 13

#### MX-6000i Two Way Touch Screen

### **Pickup Settings**

You can set your MX-6000i to only turn on when touched, or every time you move it. Simply select on or off.

| De | vice will autom | atically w | ike up when its | angle is chang | ped. |
|----|-----------------|------------|-----------------|----------------|------|
|    |                 | ON         | OOFF            |                |      |

### Network

WARNING! Only use this button when instructed to by Technical Support. The Network screen displays network information about your MX6000 and the wireless network it is connected to. Do not make any changes on this screen!

### Calibration

If you like, you can calibrate where you tap by running the calibration. You will need a pen top or PDA stylus to do this. Do not attempt to calibrate using your fingers.

### **Factory Default**

WARNING! Only use this button when instructed to by Technical Support. It resets the memory of the MX-6000 to the factory condition. All your programming will be lost!

### Exit

When you have finished adjusting Settings, simply tap the EXIT button to return to normal operation.

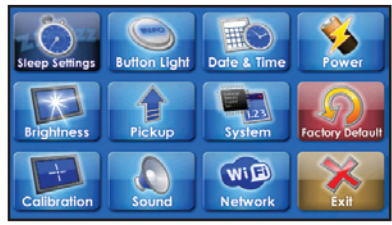

### **USA Limited Warranty Statement**

Your Universal Remote Control, when delivered to you in new condition, is warranted against defects in materials or workmanship as follows: UNIVERSAL REMOTE CONTROL, INC. warrants this product against defects in material or workmanship for a period of one (1) year and as set forth below. Universal Remote Control will, at its sole option, repair the product using new or comparable rebuilt parts, or exchange the product for a comparable new or rebuilt product. In the event of a defect, these are your exclusive remedies. This Limited Warranty covers only the hardware components packaged with the Product. It does not cover technical assistance for hardware or software usage and it does not cover any software products whether or not contained in the Product; any such software is provided "AS IS" unless expressly provided for in any enclosed software Limited Warranty.

To obtain warranty service, you must deliver the product, freight prepaid, in its original packaging or packaging affording adequate protection to Universal Remote Control at the address provided in the Owner's Manual. It is your responsibility to backup any macro programming, artwork, software or other materials that may have been programmed into your unit. It is likely that such data, software, or other materials will be lost during service and Universal Remote Control will not be responsible for any such damage or loss. A dated purchase receipt, Bill of Sale, Installation Contract or other verifiable Proof of Purchase is required. For product support and other important information visit Universal Remote Control's website: <u>http://www.UniversalRemote.com</u> Or call the Universal Remote Control Customer Service Center (914) 835-4484.

This Limited Warranty only covers product issues caused by defects in material or workmanship during ordinary consumer use. It does not cover product issues caused by any other reason, including but not limited to product issues due to commercial use, acts of God, third-party installation, misuse, limitations of technology, or modification of or to any part of the Universal Remote Control product. This Limited Warranty does not cover Universal Remote Control products sold as USED, AS IS, REFURBISHED, so-called "B STOCK" or consumables (such as batteries). This Limited Warranty is invalid if the factoryapplied serial number has been altered or removed from the product. This Limited Warranty is valid only in the United States of America. This Limited Warranty specifically excludes products sold by unauthorized resellers.

### Federal Communication Commission Interference Statement

This equipment has been tested and found to comply with the limits for a Class B digital device, pursuant to part 15 of the FCC Rules. These limits are designed to provide reasonable protection against harmful interference in a residential installation. This equipment generates, uses and can radiate radio frequency energy and, if not installed and used in accordance with the instructions, may cause harmful interference to radio communications. However, there is no guarantee that interference will not occur in a particular installation. If this equipment does cause harmful interference to radio or television reception, which can be determined by turning the equipment off and on, the user is encouraged to try to correct the interference by one more of the following measures:

- Reorient or relocate the receiving antenna.
- Increase the separation between the equipment and receiver.
- Connect the equipment into an outlet on a circuit different from that to which the receiver is connected.
- ◆ Consult the dealer or an experienced radio/TV technician for help.

Page 15

#### MX-6000i Two Way Touch Screen

#### Warning!

Changes or modifications not expressly approved by the manufacturer could void the user's authority to operate the equipment.

Note : The manufacturer is not responsible for any Radio or TV interference caused by unauthorized modifications to this equipment. Such modifications could void the user's authority to operate the equipment.

#### FCC Caution

This device complies with Part 15 of the FCC Rules. Operation is subject to the following two conditions: (1) this device may not cause harmful interference, and (2) this device must accept any interference received, including interference that may cause undesired operation.

Any changes or modifications not expressly approved by the party responsible for compliance could void the authority to operate equipment.

The antenna(s) used for this transmitter must not be co-located or operating in conjunction with any other antenna or transmitter.

#### Federal Communication Commission (FCC) Radiation Exposure Statement

This EUT is compliance with SAR for general population/uncontrolled exposure limits in ANSI/IEEE C95.1-1999 and had been tested in accordance with the measurement methods and procedures specified in OET Bulletin 65 Supplement C.

### **Regulatory Information to the user**

#### Caution

Changes or modifications not expressly approved by the manufacturer could void the user's authority to operate the equipment.

Note: The manufacturer is not responsible for any Radio or TV interference caused by unauthorized modifications to this equipment. Such modifications could void the user's authority to operate the equipment.

#### CE conformity Notice

Products with "CE" marking comply with the R&TTE Directive 1995/5/EC, EMC Directive 2004/108/EC and Low Voltage Directive 2006/95/EEC issued by the commission of the European Community.

#### 1) R&TTE Directive

| ● Safety | : EN 60950-1          |
|----------|-----------------------|
| ●EMC     | : ETSI EN 301 489-1,3 |
| ●RF      | : ETSI EN 300 220-1,2 |

#### 2) EMC Directive

| Emission | : EN 55022        |
|----------|-------------------|
| Immunity | : EN 55024        |
| •Power   | : EN-61000-3-2, 3 |

3) Low Voltage Directive ●Product safety : EN 60950-1

# Safety instruction for charging internal rechargeable battery of remote control Caution

Use only with EN60950-1 approved as Limited power source and double insulation() marked power adaptor & same ratings described on the product label (6Vdc, 2.0A).

#### Declaration of Conformity

"Hereby, Universal Remote Control Inc. declares that this MX-6000i is in compliance with the Essential requirements and other relevant provisions of Directive 1999/5/EC."

### 🗶 Universal Remote Control®

| Certification       | C€ 0197                      |
|---------------------|------------------------------|
| Type No.(Model No.) | MX-6000i                     |
| Batch/Serial No.    | -                            |
| Power Rating        | 6.0V, 2.0A                   |
| Frequency band      | 433.92MHz                    |
|                     | wifi: IEEE 802.11B (11Mps),G |

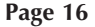

| Company Name                                                                                                    | : 1                                            | Universal Remote Control Inc.                   |
|----------------------------------------------------------------------------------------------------|------------------------------------------------|-------------------------------------------------|
| Company Address                                                                                                    | : 5                                            | 500Mamaroneck Avenue, Harrison, NY 10528, U.S.A |
| Contact Info rmation                                                                                                    | ; ,                                            | www.universalremote.com                         |
| Brand Name                                                                                                    |                                                | UNIVERSAL remote control                        |
| Product Name                                                                                                    | : 1                                            | RF Remote Controller                            |
| Model Name                                                                                                    | : 1                                            | MX-6000i                                        |
| <ul> <li>EN 55024</li> <li>EN 55024</li> <li>EN 61000 3</li> <li>EN 61000-3-</li> <li>R&amp;TTE Directi</li> <li>EN 60950-1</li> <li>ETSI FN 301</li> <li>ETSI EN 300</li> <li>ETSI EN 300</li> <li>ETSI EN 300</li> </ul> | 2<br>3<br>ve<br>-489-1,3,17<br>220-1,2<br>328- |                                                 |
| List of test reports and/or<br>EMC Directive<br>Report No.                                                                                                    | certificate ver                                | rified compliance with the standards above      |
| <ul> <li>Testi ng Labo</li> <li>R&amp;TTE Directi</li> <li>Certificate N</li> </ul>                                                                                                    | oratory<br>ve<br>o.                            | : Gumi College EMC Center                       |
| Certificate B                                                                                                    | ody                                            | : TUV Rheinland (No. 0197)                      |
| Date of issue                                                                                                    |                                                | : January 09, 2009                              |
| Name and signature of auth                                                                                                    | orized person                                  | i : James Novak<br>Senior Product Manager       |

### **Precautions and Information Concerning Rechargeable Lithium-Ion Batteries**

- If you will not be using your remote control for an extended period of time, be sure to remove the battery
- ◆ Do not attempt to disassemble, alter or apply heat to the battery.
- Use care to avoid dropping the battery or subjecting it to severe impact that could damage the case.
- ◆ The battery should not be immersed in water.
- Lithium Ion batteries are recyclable. For the address of a recycle drop-off location near you call toll Free 1-800-822-8837 or visit http://www.rbrc.com

NOTE

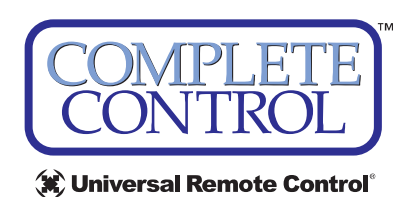

500 Mamaroneck Avenue, Harrison, NY 10528 Phone: (914) 835-4484 Fax: (914) 835-4532 www.universalremote.com

OCE-0026J Rev 01